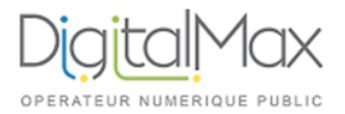

## <u>Guide d'utilisation de KERIO</u> <u>Objet : Configurer votre email Kerio sur iPhone / iPad</u>

| <ul><li>(1) Aller dans les<br/>réglages de votre<br/>iPhone.</li><li>Ensuite dans</li><li>"Comptes et mots<br/>de passe"</li></ul> | Il Orange F       15-23       7 # Provide State         Réglages       Réglages         Image: Confidentialité       >         Image: Confidentialité       >         Image: Confidentialité       >         Image: Confidentialité       >         Image: Confidentialité       >         Image: Confidentialité       >         Image: Confidentialité       >         Image: Confidentialité       >         Image: Confidentialité       >         Image: Confidentialité       >         Image: Confidentialité       >         Image: Contacts       >         Image: Contacts <t< th=""><th>(2) Cliquez sur<br/>"Ajouter un compte"</th><th>Inl Orange F       15:23       7 %</th></t<> | (2) Cliquez sur<br>"Ajouter un compte"                                                                                                    | Inl Orange F       15:23       7 %                                                                                                    |
|----------------------------------------------------------------------------------------------------|----------------------------------------------------------------------------------------------------|----------------------------------------------------------------------------------------------------|----------------------------------------------------------------------------------------------------|
| (3) Dans la liste,<br>choisissez<br>Exchange                                                                                       | I Conget     I Cloud     I Cloud                                                                                                    | <ul> <li>(4) Remplir ensuite<br/>votre email dans</li> <li>« Adresse »</li> <li>Et renseignez une<br/>description</li> <li>(Copier-coller votre<br/>adresse par exemple)</li> <li>Puis appuyez sur</li> <li>« Suivant » en haut à<br/>droite.</li> </ul> | Ill Orange F        15:23       1 * ■         Annuler       Exchange       Suivant         Adresse       e-mail@example.com         Description       Mon compte Exchange |
| (5) Cliquez sur<br>"Configurer<br>manuellement"                                                                                    | Souhaitez-vous vous<br>connecter à votre compte<br>Exchange « votremail@domaine.fr » en<br>utilisant Microsoft ?<br>Votre adresse e-mail sera envoyée à<br>Microsoft pour obtenir les informations<br>de votre compte Exchange.                                                                                                    | (6) Remplissez ensuite<br>votre email dans<br>Adresse et votre Mot<br>de passe, puis appuyez<br>sur suivant en haut à<br>droite                                                                                                    | <ul> <li>Il Orange F &lt; 15:25</li></ul>                                                                                                    |
| (7) Sur l'écran suiva<br>- Adresse : Vo                                                                                            | ant, remplissez :<br>tre adresse mail                                                                                                    | Adresse                                                                                                    | Vérification<br>votremail@domaine.fr                                                                                                    |

Serveur : Voir ce qui a été fourni avec vos identifiants

- Domaine : Laissez vide
- Nom d'utilisateur : Votre adresse mail
- Mot de passe : Votre mot de passe
- Description : Vous pouvez remettre l'adresse mail

| Adresse      | votremail@domaine.fr      |    |
|--------------|---------------------------|----|
|              |                           |    |
| Serveur      | mail-dm002.digitalmax.fr  |    |
|              |                           |    |
| Domaine      | facultatif                |    |
| Nom d'utilis | ateur votremail@domaine.f | ŕr |
| Mot de pass  | e •••••                   |    |
|              |                           |    |
| Description  | votremail@domaine.fr      |    |
|              |                           |    |
| Réglages av  | ancés                     | >  |
|              |                           |    |

(8) Toutes cesinformations vontensuite êtrevérifiées...

| III Orange F |                           | 1           | <b>≁ * ■</b> |
|--------------|---------------------------|-------------|--------------|
| Annuler      | Exchar                    | nge Enre    |              |
|              |                           |             |              |
| Adresse      | votremail@do              | maine.fr    | ~            |
|              |                           |             |              |
| Serveur      | mail-dm0                  | 02.digitalm | ax.fr 🗸      |
|              |                           |             |              |
| Domaine      |                           |             | ~            |
| Nom d'ut     | ilisateur <sub>votr</sub> | email@domai | ne.fr 🗸      |
| Mot do p     |                           | -           |              |
| wor de pa    | asse •••••                |             | · ·          |
|              |                           |             |              |
| Descriptio   | on                        |             | ~            |
|              |                           |             |              |
|              |                           |             |              |

(9) Veuillez ensuite choisir ce que vous voulez synchroniser.

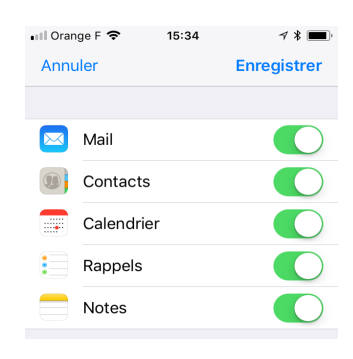